# IMP-ARIO / IMP-ARIO64 Hardware User Manual

Rev.: V.1.0.0 Date: 2014.03 <u>http://www.epcio.com.tw</u>

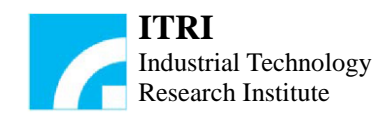

# **Table of Contents**

| Chapter 1 | Overview                                     | 2  |
|-----------|----------------------------------------------|----|
| 1.1       | Hardware Specifications                      | 2  |
| 1.2       | System Connection                            | 2  |
| 1.3       | Description of Functions                     | 3  |
| 1.4       | Description of Wiring                        | 4  |
| Chapter 2 | Hardware Installation                        | 6  |
| 2.1       | IMP-ARIO Hardware Installation               | 6  |
| 2.        | 1.1 Layout of the IMP-ARIO Hardware          | 6  |
| 2.        | 1.2 IMP-ARIO Pin Assignments of Connectors   | 7  |
| 2.        | 1.3 IMP-ARIO Indicator Definition            | 7  |
| 2.        | 1.4 IMP-ARIO Address Select                  | 8  |
| 2.        | 1.5 IMP-ARIO Button and Switch Settings      | 9  |
| 2.2       | IMP-ARIO64 Hardware Installation             | 13 |
| 2.2       | 2.1 Layout of the IMP-ARIO64 Hardware        | 13 |
| 2.2       | 2.2 IMP-ARIO64 Pin Assignments of Connectors | 14 |
| 2.2       | 2.3 IMP-ARIO64 Indicator Definition          | 14 |
| 2.2       | 2.4 IMP-ARIO64 Address Select                | 16 |
| 2.2       | 2.5 IMP-ARIO64 Button and Switch Settings    | 18 |
| Chapter 3 | System Wiring and Mechanical Dimensions      | 21 |
| 3.1       | Output Wiring                                | 21 |
| 3.        | 1.1 Source Output Type                       | 21 |
| 3.        | 1.2 Sink Type Output                         | 22 |
| 3.2       | Input Wiring                                 | 23 |
| 3.2       | 2.1 Source Input Type                        | 23 |
| 3.2       | 2.2 Sink Input Type                          | 24 |
| 3.3       | Mechanical Dimensions                        | 25 |

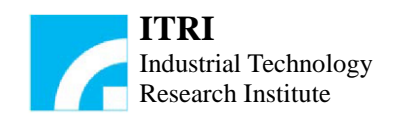

# Chapter 1 Overview

The Ayschronous Remote I/O Board (IMP-ARIO), a product developed by the MSL of ITRI, is a remote I/O board for dedicated digital communications format. There are two models of the asynchronous remote I/O board depending on the inputs and outputs, which are IMP-ARIO and IMP-ARIO64. It is mainly used for the input/output control in general industrial machines.

|                                           | Spec.                        |                        |  |  |
|-------------------------------------------|------------------------------|------------------------|--|--|
| Item                                      | IMP-ARIO                     | IMP-ARIO64             |  |  |
| Communications Interface                  | Asynchron                    | Asynchronous Serial    |  |  |
| Topological Structure                     | Serial Co                    | onnection              |  |  |
| Operating Temperature                     | 0°C -                        | - 55°C                 |  |  |
| Dimension                                 | 130mm x 140mm                | 178mm x 108mm          |  |  |
| Power Requirement                         | 5V/550mA                     | 5V/1000mA              |  |  |
| Maximum Refresh Rate                      | 20µsec/32 channels           | 40µsec/64 channels     |  |  |
| Input                                     | 16                           | 32                     |  |  |
| Output                                    | 16                           | 32                     |  |  |
| Maximum Input/Output                      | 512 Inputs / 512 Outputs     |                        |  |  |
| Maximum Output Current at a Single Output | 100mA                        |                        |  |  |
| Inputs (PhotoCouple)/                     | Source Type: COM             | I voltage at $5 - 24V$ |  |  |
| Outputs (PhotoMosRelay)                   | Sink Type: COM voltage at 0V |                        |  |  |

#### 1.1 Hardware Specifications

# 1.2 System Connection

The IMP-ARIO/IMP-ARIO64 is a master-slave input/output control system. The IMP-2 (master) carries out the data transmission and reception using the serial transmission with the IMP-ARIO/IMP-ARIO64 (slave) through the serial transmission format. With the remote wiring-saving design as well as the dedicated digital communications format, it can connect up to 512 inputs and 512 outputs in a system at the same time. With each IMP-ARIO has 16 inputs and 16 outputs, and each IMP-ARIO64 has 32 inputs and 32 outputs. The system can support up to 512 inputs and 512 outputs, i.e., a control system with up to 1024 I/O channels. Such a remote I/O board concept can significantly reduce the wiring complexity, which translates to not only cost reduction, but also improved reliability and easy maintenance of the system.

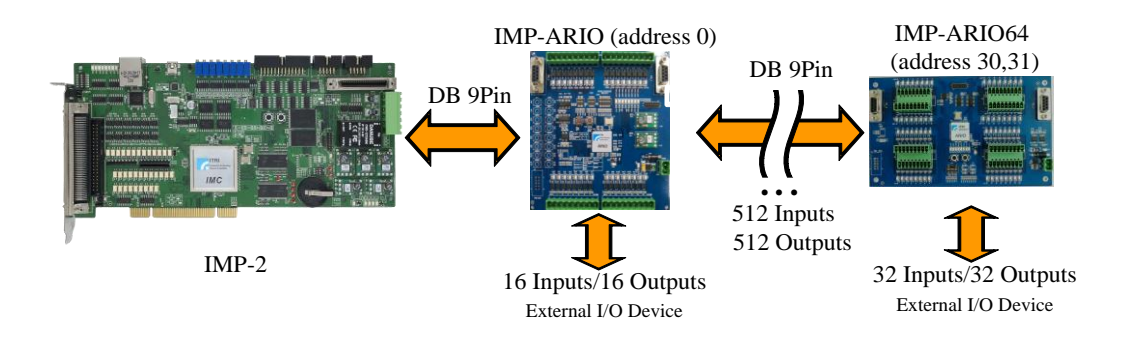

Fig. 1-1 The IMP-2 master-slave control system connection diagram

Fig. 1-1 shows the system connection diagram of the IMP-2. The IMP-2 carries out the data access with the IMP-ARIO/IMP-ARIO64 through the DB 9-Pin cable for reading the inputs and controlling the outputs.

# **1.3 Description of Functions**

Fig. 1-2 shows the block diagram of the transmission function of the IMP-2 remote I/O. The *IMC (Master)* is in charge of reading and refreshing the status of the remote I/O within the cycle period. The output signals are first converted into differential signal format through the **output driving circuits** and then transmitted to *ARIO (Slave)* through the *DB 9-Pin* cable; the input signals are received from the signals transmitted by the *ARIO (Slave)* through the *DB 9-Pin* cable; the output cable and then transmitted to the *IMC* after being **isolated** by the **photo coupler**.

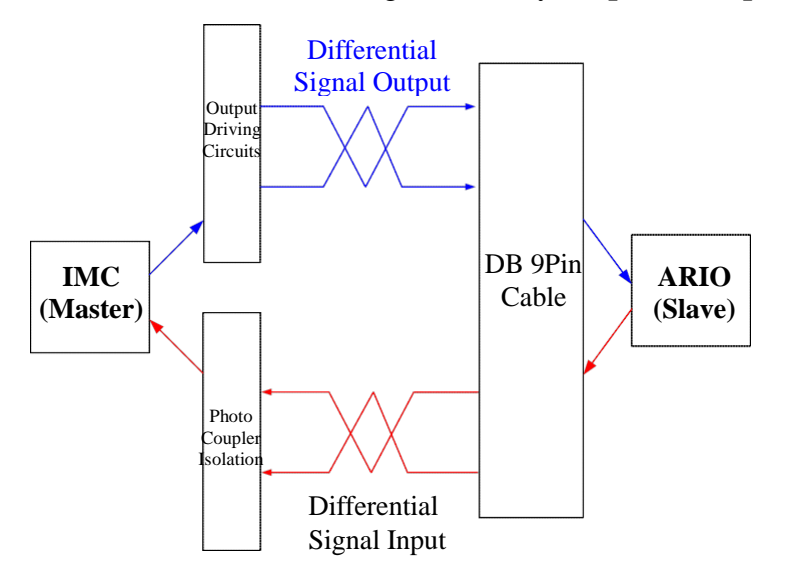

Fig. 1-2 The transmission function of IMP-2 Remote I/O

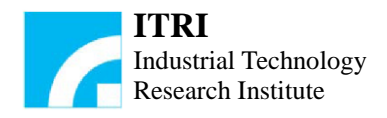

Fig. 1-3 shows the functional block diagram of the ARIO. The *ARIO* (*Slave*) is in charge of receiving the differential signals from IMP-2 within the period through the  $TR_1$ , and then signals are decoded after being **isolated** by the **photo couplers**. The decoded signals are then sent to the **output** through the **PhotoMOS relay**. For the input, the input signals are received at the **input** and then sent to the *ARIO* (*Slave*) for encoding after being isolated by the **photo couplers**. The encoded signals are then relayed by the **output driving circuit** and sent back to IMP-2 through the *TR\_1*. The *TR\_2* can then connect with the *TR\_1* of the next card, and the dotted line shows the connection status.

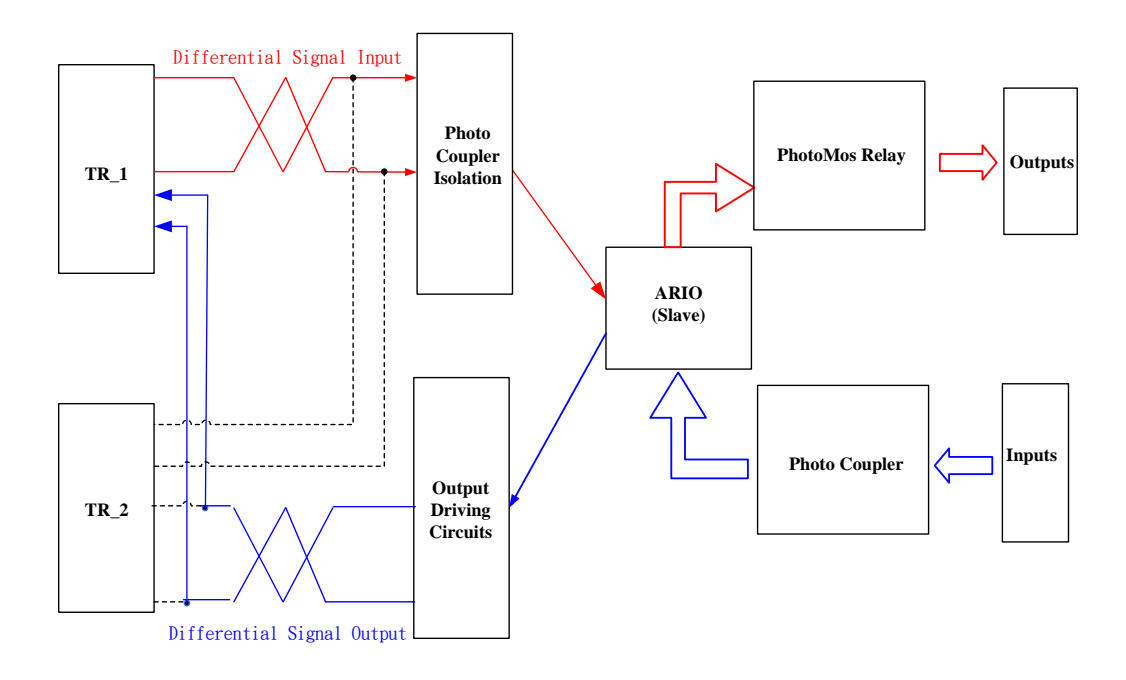

Fig. 1-3 Functional block diagram of ARIO

#### 1.4 Description of Wiring

The connection between the IMP-2 and the IMP-ARIO/IMP-ARIO64 is shown in Fig. 1-4. One terminal of the ribbon cable on the PCI bracket is connected with a 10-Pin female socket which matches the 10-Pin male plug on the RIO of IMP-2; the other terminal of the ribbon cable is the DB 9-Pin female socket which matches the DB 9-Pin male plug of the cable is connected to the DB 9-Pin female socket of the IMP-ARIO/IMP-ARIO64. For more detailed descriptions, please refer to Fig. 1-5 and Fig. 1-6.

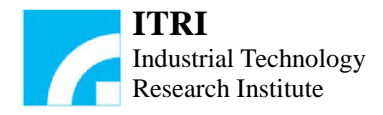

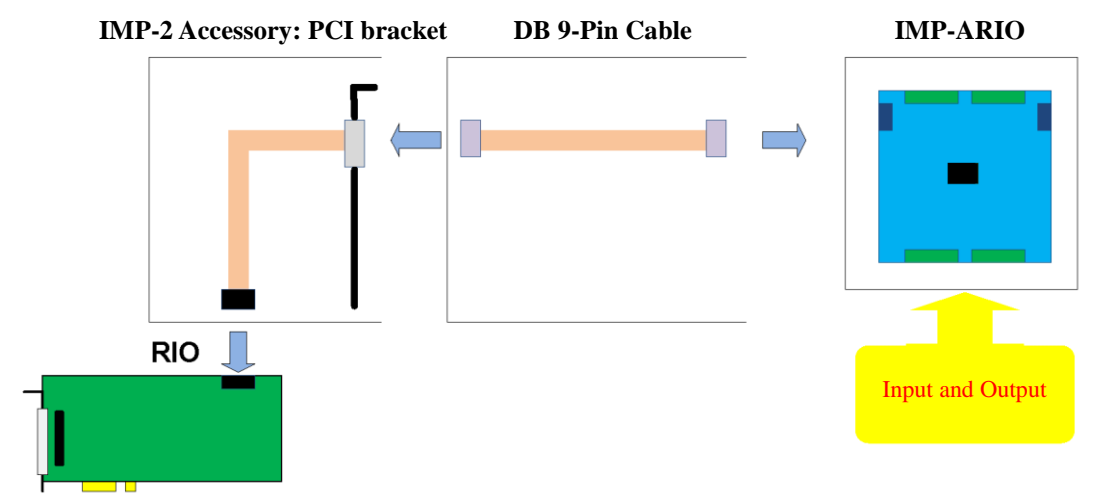

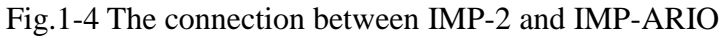

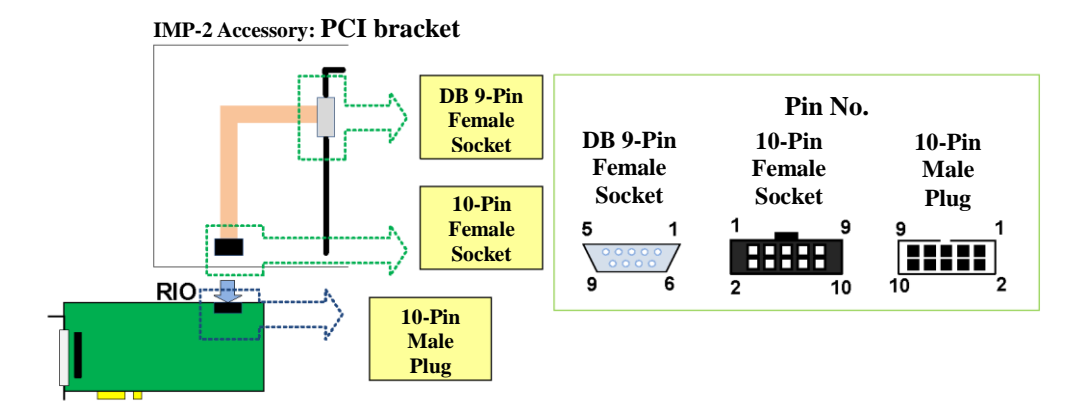

Fig. 1-5 Description of PCI bracket

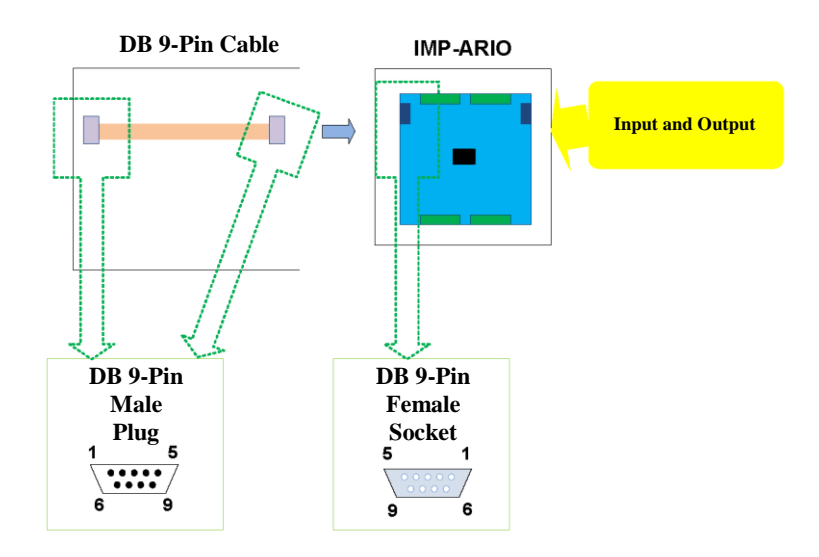

Fig. 1-6 The DB 9-Pin cable and the connector on the IMP-ARIO

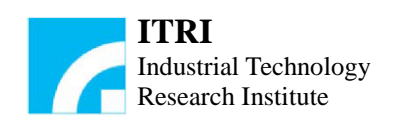

# **Chapter 2** Hardware Installation

#### 2.1 IMP-ARIO Hardware Installation

#### 2.1.1 Layout of the IMP-ARIO Hardware

The diagram of the I/O pins on the IMP-ARIO is shown in Fig. 2-1, where the OUT0~OUT15 are mapped to output 0 to 15 and the IN0~IN15 are mapped to input 0 to 15. The COM is supplied with a voltage at 5~24V or 0V for the input. The 5V/GND (CN3) is used for 5V input. The female sockets (TR\_1, TR\_2) for communications are DB 9-Pin female sockets, in which the TR\_1 is used for connecting the IMP-2, the IMP-ARIO or the IMP-ARIO64 in the previous stage and the TR\_2 is used for connecting the IMP-ARIO or the IMP-ARIO64 in the next stage.

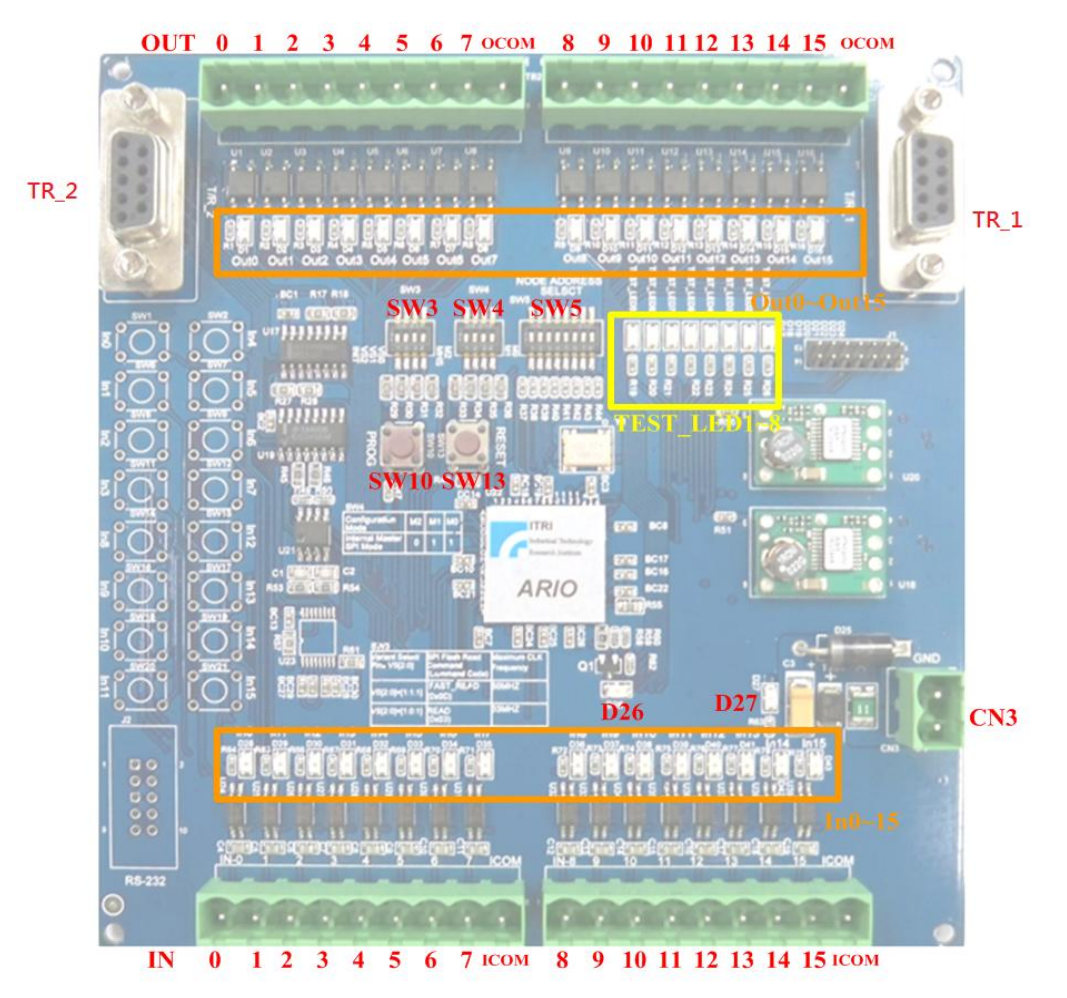

Fig. 2-1 The I/O pins on the IMP-ARIO

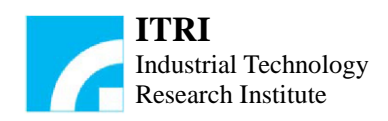

# 2.1.2 IMP-ARIO Pin Assignments of Connectors

For TR\_1 and TR\_2 communication connectors, the pin assignments are as follows:

| Pin | Function | Assignment                             |
|-----|----------|----------------------------------------|
| 1   | N.C.     | For future expansion                   |
| 2   | N.C.     | For future expansion                   |
| 3   | TX-      | Serial data differential output signal |
| 4   | RX-      | Serial data differential input signal  |
| 5   | GND      | Ground                                 |
| 6   | N.C.     | For future expansion                   |
| 7   | N.C.     | For future expansion                   |
| 8   | TX+      | Serial data differential output signal |
| 9   | RX+      | Serial data differential input signal  |

For CN3 power connector, the pin assignments are as follows:

| Pin | Function | Assignment |
|-----|----------|------------|
| 1   | GND      | Ground     |
| 2   | 5V       | Power      |

# 2.1.3 IMP-ARIO Indicator Definition

The definitions of the LED indicators on the IMP-ARIO are as follows:

| Location | Color | Function                      |
|----------|-------|-------------------------------|
| D1       | Red   | Out0 indicator                |
| D2       | Red   | Out1 indicator                |
| D3       | Red   | Out2 indicator                |
| D4       | Red   | Out3 indicator                |
| D5       | Red   | Out4 indicator                |
| D6       | Red   | Out5 indicator                |
| D7       | Red   | Out6 indicator                |
| D8       | Red   | Out7 indicator                |
| D9       | Red   | Out8 indicator                |
| D10      | Red   | Out9 indicator                |
| D11      | Red   | Out10 indicator               |
| D12      | Red   | Out11 indicator               |
| D13      | Red   | Out12 indicator               |
| D14      | Red   | Out13 indicator               |
| D15      | Red   | Out14 indicator               |
| D16      | Red   | Out15 indicator               |
| D26      | Red   | Firmware completion indicator |

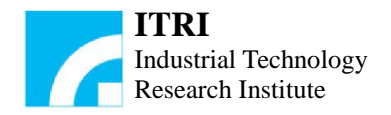

| D27       | Red   | Power indicator                                                                                                    |  |
|-----------|-------|----------------------------------------------------------------------------------------------------|--|
| D28       | Green | In0 indicator                                                                                                    |  |
| D29       | Green | In1 indicator                                                                                                    |  |
| D30       | Green | In2 indicator                                                                                                    |  |
| D31       | Green | In3 indicator                                                                                                    |  |
| D32       | Green | In4 indicator                                                                                                    |  |
| D33       | Green | In5 indicator                                                                                                    |  |
| D34       | Green | In6 indicator                                                                                                    |  |
| D35       | Green | In7 indicator                                                                                                    |  |
| D36       | Green | In8 indicator                                                                                                    |  |
| D37       | Green | In9 indicator                                                                                                    |  |
| D38       | Green | In10 indicator                                                                                                    |  |
| D39       | Green | In11 indicator                                                                                                    |  |
| D40       | Green | In12 indicator                                                                                                    |  |
| D41       | Green | In13 indicator                                                                                                    |  |
| D42       | Green | In14 indicator                                                                                                    |  |
| D43       | Green | In15 indicator                                                                                                    |  |
| TEST_LED1 | Red   | Reserved indicator                                                                                                    |  |
| TEST_LED2 | Red   | Reserved indicator                                                                                                    |  |
| TEST_LED3 | Red   | Reserved indicator                                                                                                    |  |
| TEST_LED4 | Red   | Reserved indicator                                                                                                    |  |
| TEST_LED5 | Red   | Reserved indicator                                                                                                    |  |
| TEST_LED6 | Red   | Reserved indicator                                                                                                    |  |
| TEST_LED7 | Red   | Reserved indicator                                                                                                    |  |
| TEST_LED8 | Red   | <ul> <li>Watchdog indicator</li> <li>Light Off: Watchdog disabled</li> <li>Light On: Watchdog enabled and connected</li> <li>Flashing Light: Watchdog enabled and disconnected</li> </ul> |  |

#### 2.1.4 IMP-ARIO Address Select

SW5 (NODE ADDRESS SELECT) DIP1~DIP5 can be configured by the IMP-ARIO addresses 0~31. In a system, up to 32 IMP-ARIO can be serially connected. However, one address can only be used to identify a single IMP-ARIO; if 32 IMP-ARIO are serially connected, they must be configured with distinct addresses. The diagram of SW5 settings is as shown in Fig. 2-2 below, and the configuration method is as shown in Fig. 2-3 below.

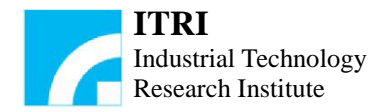

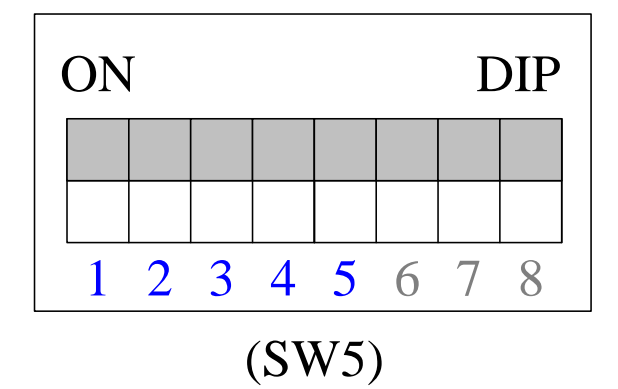

Fig. 2-2 SW5 settings

| DIP Switch<br>Setting | NODE<br>ADDRESS | DIP Switch<br>Setting | NODE<br>ADDRESS | DIP Switch<br>Setting | NODE<br>ADDRESS | DIP Switch<br>Setting | NODE<br>ADDRESS |
|-----------------------|-----------------|-----------------------|-----------------|-----------------------|-----------------|-----------------------|-----------------|
| ON DIP                | 0               |                       | 8               | ON DIP                | 16              | ON DIP                | 24              |
| ON DIP                | 1               | ON DIP                | 9               | ON DIP                | 17              | ON DIP                | 25              |
| ON DIP                | 2               | ON DIP                | 10              | ON DEP                | 18              | ON DIP                | 26              |
| ON DP                 | 3               | ON DIP                | 11              | ON DIP                | 19              | ON DIP                | 27              |
| ON DIP                | 4               | ON DP                 | 12              | ON DIP                | 20              | ON DIP                | 28              |
| ON DIP                | 5               | ON DIP                | 13              | ON DEP                | 21              | ON DIP                | 29              |
| ON DIP                | 6               | ON DIP                | 14              | ON DIP                | 22              | ON DIP                | 30              |
| ON DIP                | 7               | ON DIP                | 15              | ON DIP                | 23              | ON DIP                | 31              |

Fig. 2-3 Slave node address setting

# 2.1.5 IMP-ARIO Button and Switch Settings

The functions of various switches are described below:

| SW          | Definition                 | <b>Description of Settings</b> |
|-------------|----------------------------|--------------------------------|
| SW3         | SPI Boot ROM selection     | Fig.2-4                        |
| SW4         | Hardware boot mode setting | Fig.2-4                        |
| SW5: DIP1~5 | Slave node address setting | Fig.2-3                        |
| SW5: DIP6~7 | Transfer rate setting      | Fig.2-6                        |
| SW5: DIP8   | Watchdog function setting  | Fig.2-7                        |

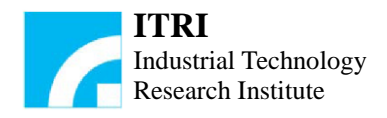

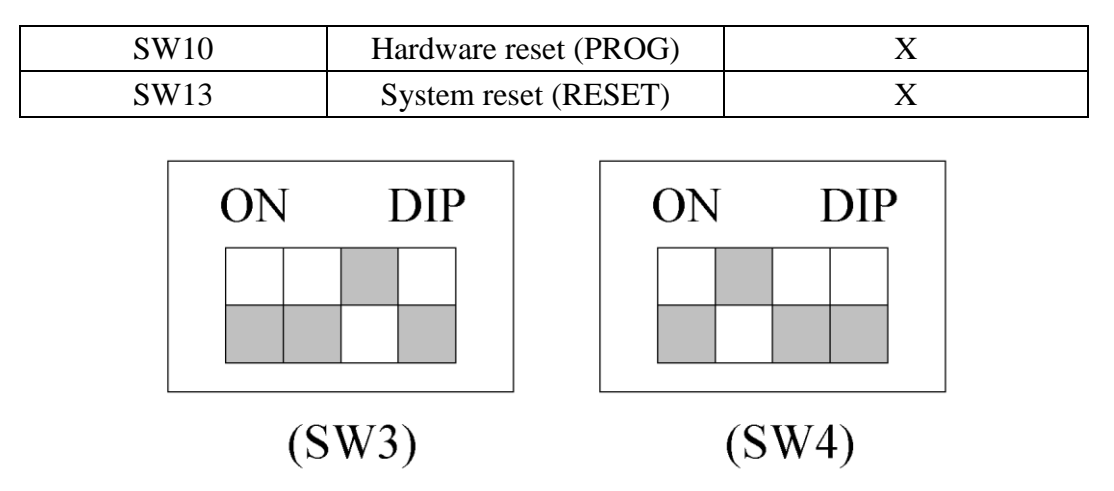

Fig. 2-4 Diagram of SW3 and SW4 settings

The diagram of SW3 and SW4 settings is shown in Fig. 2-4, where the SW3 is used for SPI Boot ROM selection and SW4 is used for hardware boot mode setting. The setting must be identical to that shown in Fig. 2-4 to ensure normal operation of the system.

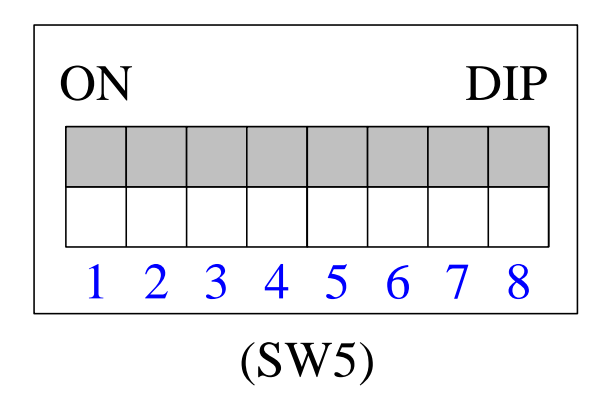

Fig. 2-5 Diagram of SW5 settings

The diagram of the SW5 settings is shown in Fig. 2-5, where the switches are arranged from left to right as DIP1~DIP8. The description for the function of each DIP switch is as follows.

- DIP1~5: The slave station address select (NODE ADDRESS SELECT) can be configured by the IMP-ARIO addresses 0~31. The configuration method is as shown in 2.1.4.
- DIP6~7: Transfer rate setting. The default transfer rate between the IMP-ARIO and the IMP-2 is 0.195MHz. The user can change the transfer rate by using the DIP switch SW5 (DIP6~7). Note that after setting, pressing the SW10 to apply a new setting, and the new setting value must be identical to that in the IMP-2; otherwise, it may lead to the transmission failure. For this setting, please refer to Fig. 2-6.

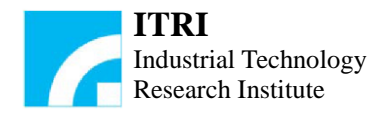

| DIP Switch Settings       | Clock divider | Transfer Rate |
|---------------------------|---------------|---------------|
| ON DIP<br>1 2 3 4 5 6 7 8 | 255           | 0.195MHz      |
| ON DIP<br>1 2 3 4 5 6 7 8 | 100           | 0.5MHz        |
| ON DIP<br>1 2 3 4 5 6 7 8 | 50            | 1MHz          |
| ON DIP<br>1 2 3 4 5 6 7 8 | 25            | 2MHz          |

Fig. 2-6 Transfer rate settings

• DIP8: Watchdog function setting. The watchdog function is enabled in the default setting. When the connection with the IMP-2 is disconnected, it will force all the outputs to be the default one (zero output); if this function is turned off, when the connection with the IMP-2 is disconnected, the output states will remain in the state before the connection is disconnected. The SW5 (DIP8) can be used to configure the watchdog function. For details of this setting, please refer to Fig. 2-7.

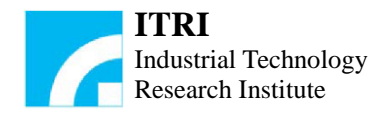

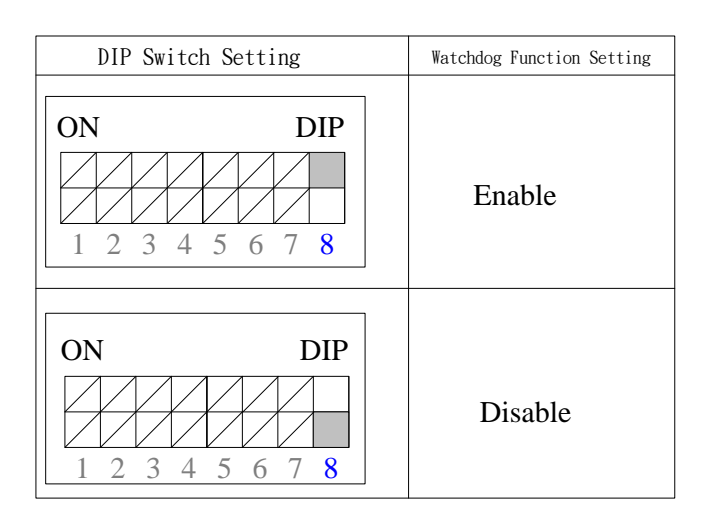

Fig. 2-7 Watchdog function setting

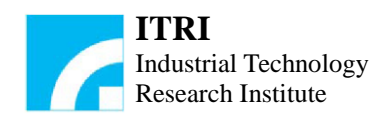

# 2.2 IMP-ARIO64 Hardware Installation

#### 2.2.1 Layout of the IMP-ARIO64 Hardware

The diagram of the I/O pins on the IMP-ARIO64 is shown in Fig. 2-8, where the OUT0~OUT31 are mapped to output 0 to 31 and the IN0~IN31 are mapped to input 0 to 31. The COM is supplied with a voltage at  $5\sim24V$  or 0V for the input. The 5V/GND (CN1) is used for 5V input. The female sockets (TR\_1, TR\_2) for communications are DB 9-Pin female sockets, in which the TR\_1 is used for connecting the IMP-2, the IMP-ARIO or the IMP-ARIO64 in the previous stage and the TR\_2 is used for connecting the IMP-ARIO or the IMP-ARIO64 in the next stage.

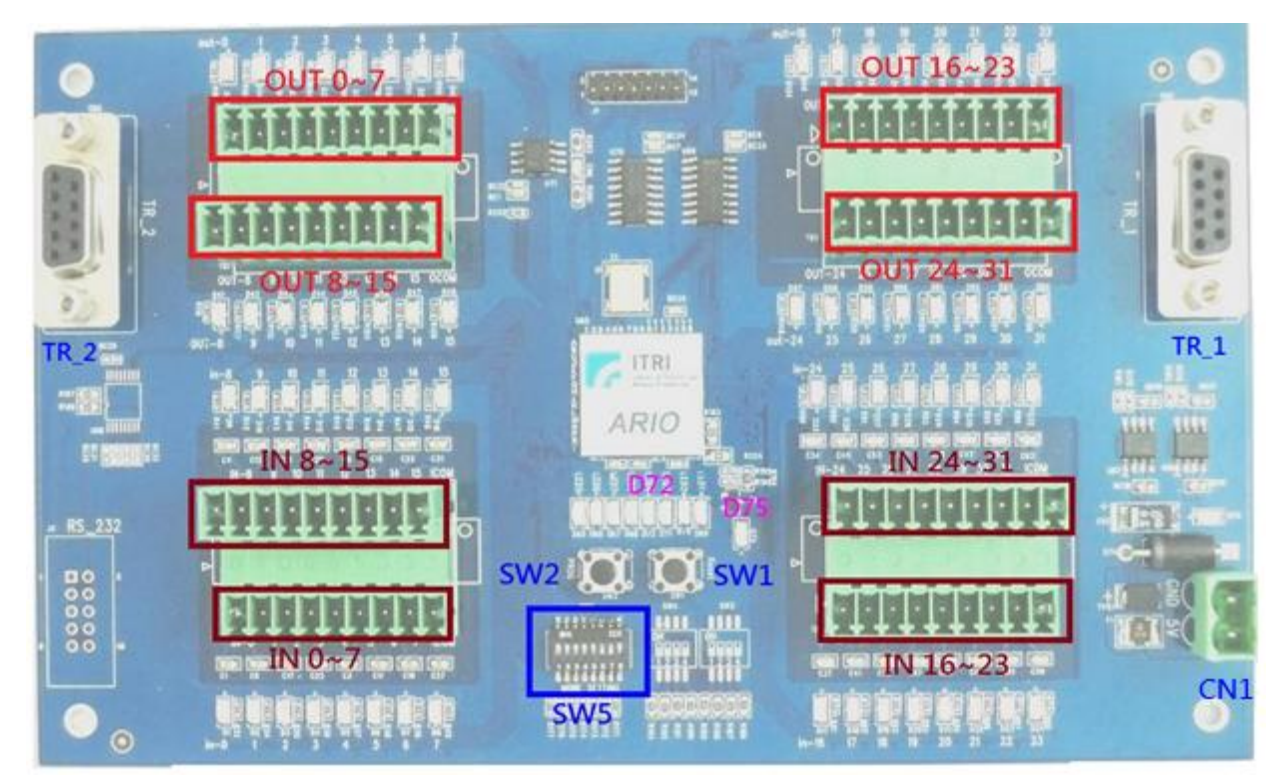

Fig. 2-8 The I/O pins on the IMP-ARIO64

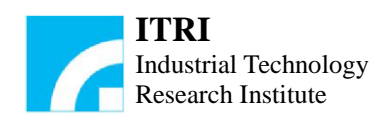

# 2.2.2 IMP-ARIO64 Pin Assignments of Connectors

For TR\_1 and TR\_2 communication connectors, the pin assignments are as follows:

| Pin | Function | Assignment                             |
|-----|----------|----------------------------------------|
| 1   | N.C.     | For future expansion                   |
| 2   | N.C.     | For future expansion                   |
| 3   | TX-      | Serial data differential output signal |
| 4   | RX-      | Serial data differential input signal  |
| 5   | GND      | Ground                                 |
| 6   | N.C.     | For future expansion                   |
| 7   | N.C.     | For future expansion                   |
| 8   | TX+      | Serial data differential output signal |
| 9   | RX+      | Serial data differential input signal  |

For CN1 power connector, the pin assignments are as follows:

| Pin | Function | Assignment |
|-----|----------|------------|
| 1   | GND      | Ground     |
| 2   | 5V       | Power      |

# 2.2.3 IMP-ARIO64 Indicator Definition

The definitions of the LED indicators on the IMP-ARIO64 are as follows:

| Location | Color | Function       |
|----------|-------|----------------|
| D1       | Green | In0 indicator  |
| D2       | Green | In1 indicator  |
| D3       | Green | In2 indicator  |
| D4       | Green | In3 indicator  |
| D5       | Green | In4 indicator  |
| D6       | Green | In5 indicator  |
| D7       | Green | In6 indicator  |
| D8       | Green | In7 indicator  |
| D9       | Green | In8 indicator  |
| D10      | Green | In9 indicator  |
| D11      | Green | In10 indicator |
| D12      | Green | In11 indicator |
| D13      | Green | In12 indicator |
| D14      | Green | In13 indicator |
| D15      | Green | In14 indicator |
| D16      | Green | In15 indicator |

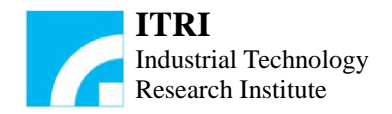

| D15 | a     | T 16' 1'        |  |  |
|-----|-------|-----------------|--|--|
| D17 | Green | In16 indicator  |  |  |
| D18 | Green | In17 indicator  |  |  |
| D19 | Green | In18 indicator  |  |  |
| D20 | Green | In19 indicator  |  |  |
| D21 | Green | In20 indicator  |  |  |
| D22 | Green | In21 indicator  |  |  |
| D23 | Green | In22 indicator  |  |  |
| D24 | Green | In23 indicator  |  |  |
| D25 | Green | In24 indicator  |  |  |
| D26 | Green | In25 indicator  |  |  |
| D27 | Green | In26 indicator  |  |  |
| D28 | Green | In27 indicator  |  |  |
| D29 | Green | In28 indicator  |  |  |
| D30 | Green | In29 indicator  |  |  |
| D31 | Green | In30 indicator  |  |  |
| D32 | Green | In31 indicator  |  |  |
| D33 | Red   | Out0 indicator  |  |  |
| D34 | Red   | Out1 indicator  |  |  |
| D35 | Red   | Out2 indicator  |  |  |
| D36 | Red   | Out3 indicator  |  |  |
| D37 | Red   | Out4 indicator  |  |  |
| D38 | Red   | Out5 indicator  |  |  |
| D39 | Red   | Out6 indicator  |  |  |
| D40 | Red   | Out7 indicator  |  |  |
| D41 | Red   | Out8 indicator  |  |  |
| D42 | Red   | Out9 indicator  |  |  |
| D43 | Red   | Out10 indicator |  |  |
| D44 | Red   | Out11 indicator |  |  |
| D45 | Red   | Out12 indicator |  |  |
| D46 | Red   | Out13 indicator |  |  |
| D47 | Red   | Out14 indicator |  |  |
| D48 | Red   | Out15 indicator |  |  |
| D49 | Red   | Out16 indicator |  |  |
| D50 | Red   | Out17 indicator |  |  |
| D51 | Red   | Out18 indicator |  |  |
| D52 | Red   | Out19 indicator |  |  |
| D53 | Red   | Out20 indicator |  |  |
| D54 | Red   | Out21 indicator |  |  |
| D55 | Red   | Out22 indicator |  |  |
| D56 | Red   | Out23 indicator |  |  |
| D57 | Red   | Out24 indicator |  |  |

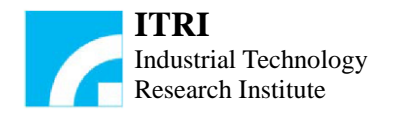

| D58         | Red | Out25 indicator                                                                                                    |
|-------------|-----|----------------------------------------------------------------------------------------------------|
| D59         | Red | Out26 indicator                                                                                                    |
| D60         | Red | Out27 indicator                                                                                                    |
| D61         | Red | Out28 indicator                                                                                                    |
| D62         | Red | Out29 indicator                                                                                                    |
| D63         | Red | Out30 indicator                                                                                                    |
| D64         | Red | Out31 indicator                                                                                                    |
| D65         | Red | Reserved indicator                                                                                                    |
| D66         | Red | Reserved indicator                                                                                                    |
| D67         | Red | Reserved indicator                                                                                                    |
| D68         | Red | Reserved indicator                                                                                                    |
| D69         | Red | Reserved indicator                                                                                                    |
| D70         | Red | Reserved indicator                                                                                                    |
| <b>D7</b> 1 | Red | Reserved indicator                                                                                                    |
| D72         | Red | <ul> <li>Watchdog indicator</li> <li>Light Off: Watchdog disabled</li> <li>Light On: Watchdog enabled and connected</li> <li>Flashing Light: Watchdog enabled and disconnected</li> </ul> |
| D73         | Red | Power indicator                                                                                                    |
| D75         | Red | Firmware completion indicator                                                                                                    |

#### 2.2.4 IMP-ARIO64 Address Select

SW5 (NODE ADDRESS SELECT) DIP2~DIP5 can be configured by IMP-ARIO64 addresses 0~31. In a system, up to 16 IMP-ARIO64 can be serially connected. However, one address can only be used once; if 16 IMP-ARIO64 are serially connected, they must be configured with distinct addresses. The diagram of SW5 settings is as shown in Fig. 2-9 below, and the configuration method is as shown in Fig. 2-10 below.

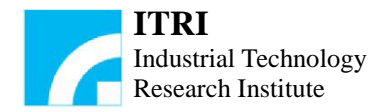

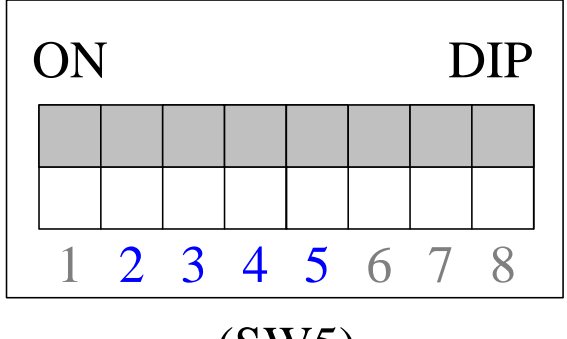

(SW5)

Fig. 2-9 SW5 settings

| DIP Switch<br>Setting                                                                                                    | IN/OUT<br>0~15<br>Address | IN/OUT<br>16~31<br>Address |         | DIP Switch<br>Setting | IN/OUT<br>0~15<br>Address | IN/OUT<br>16~31<br>Address |
|----------------------------------------------------------------------------------------------------|---------------------------|----------------------------|---------|-----------------------|---------------------------|----------------------------|
| ON<br>1 2 3 4 5 6 7 8                                                                                                    | 0                         | 1                          |         | 2345678               | 16                        | 17                         |
| Image: Non-state         Image: Non-state           Image: Non-state         Image: Non-state                                                                                                    | 2                         | 3                          |         | 2345678               | 18                        | 19                         |
| Image: Non-state         Image: Non-state           Image: Non-state         Image: Non-state           Image: Non-state         Image: Non-state                                                                                                    | 4                         | 5                          | ON<br>1 | 2345678               | 20                        | 21                         |
| ON           1 2 3 4 5 6 7 8                                                                                                    | 6                         | 7                          | ON<br>1 | 2345678               | 22                        | 23                         |
| Image: Non-state         Image: Non-state         Image: Non-state< | 8                         | 9                          | ON<br>1 | 2345678               | 24                        | 25                         |
| ON<br>1 2 3 4 5 6 7 8                                                                                                    | 10                        | 11                         |         | 2345678               | 26                        | 27                         |
| ON<br>1 2 3 4 5 6 7 8                                                                                                    | 12                        | 13                         |         | 2345678               | 28                        | 29                         |
| ON           1 2 3 4 5 6 7 8                                                                                                    | 14                        | 15                         |         | 2345678               | 30                        | 31                         |

Fig. 2-10 Slave node address setting

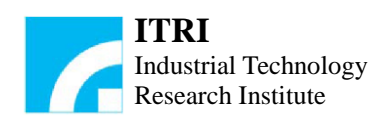

# 2.2.5 IMP-ARIO64 Button and Switch Settings

| SW          | Definition                 | Description of Settings |
|-------------|----------------------------|-------------------------|
| SW1         | System reset (RESET)       | Х                       |
| SW2         | Hardware reset (PROG)      | Х                       |
| SW5: DIP1   | N.C.                       | Х                       |
| SW5: DIP2~5 | Slave node address setting | Fig.2-10                |
| SW5: DIP6~7 | Transfer rate setting      | Fig.2-12                |
| SW5: DIP8   | Watchdog function setting  | Fig.2-13                |

The functions of various switches are described below:

The diagram of the SW5 settings is shown in Fig. 2-11, where the switches are arranged from left to right as DIP1~DIP8. The description for the function of each DIP switch is as follows.

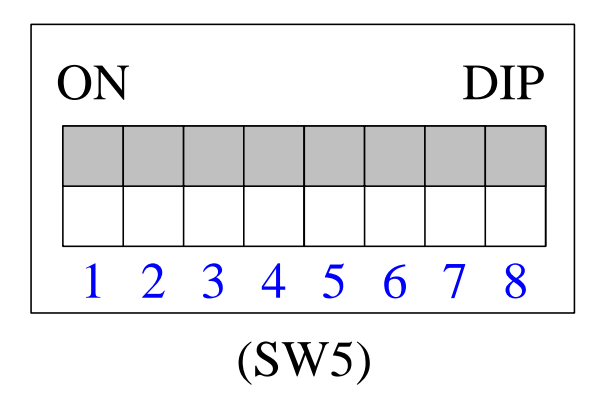

Fig. 2-11 Diagram of SW5 settings

- DIP1: Reserved, for future expansion.
- DIP2~5: The slave station address select (NODE ADDRESS SELECT) can be configured by the IMP-ARIO64 addresses 0~31. A sigle IMP-ARIO64 has two addresses, and the configuration method is as shown in 2.2.4.
- DIP6~7: Transfer rate setting. The default transfer rate between the IMP-ARIO64 and the IMP-2 is 0.195MHz. The user can change the transfer rate by using the DIP switch SW5 (DIP6~7). Note that after setting, pressing the SW2 to apply a new setting, and the new setting value must be identical to that in the IMP-2; otherwise, it may lead to the transmission failure. For this setting, please refer to Fig. 2-12.

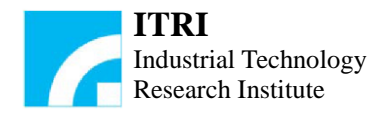

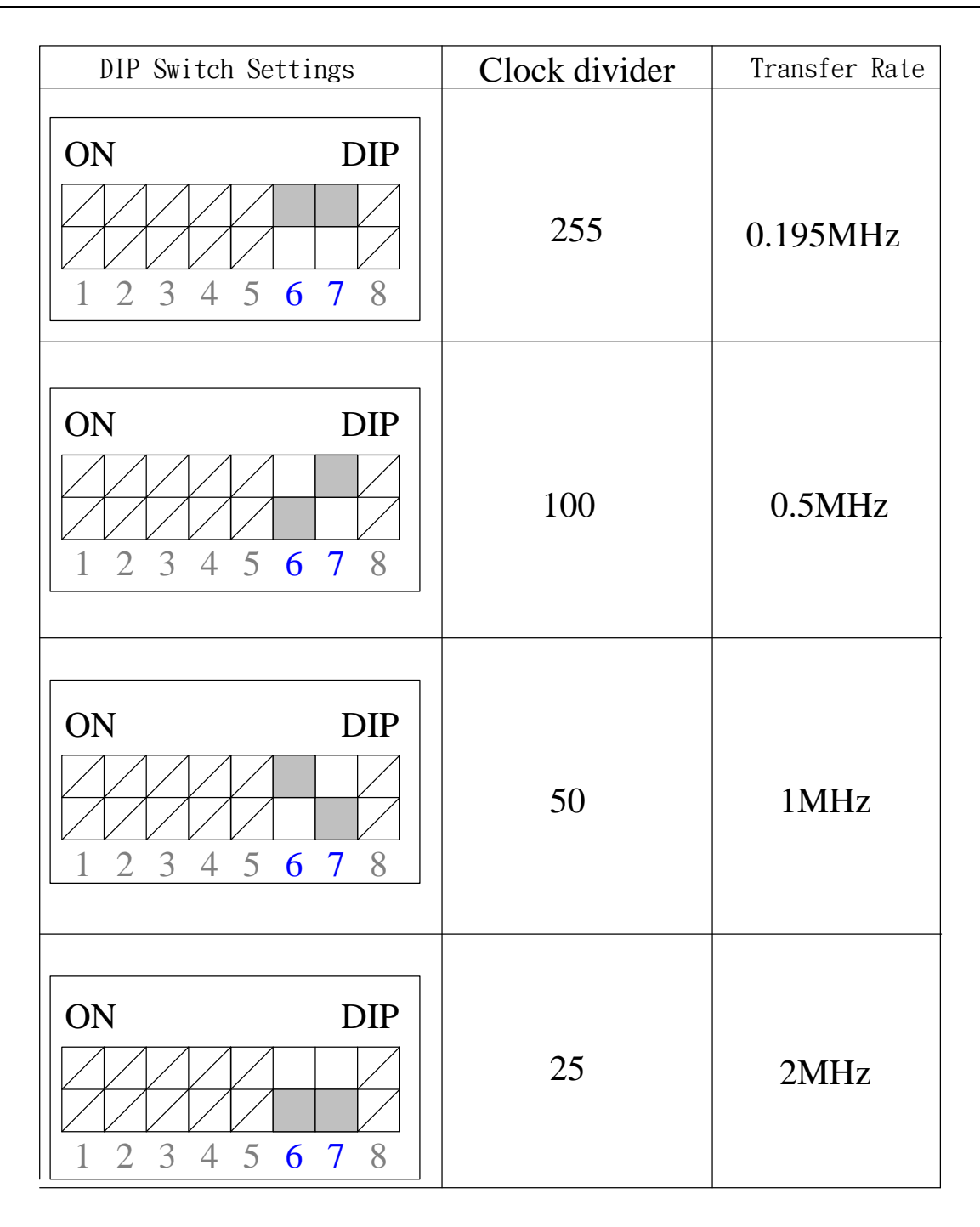

Fig. 2-12 Transfer rate settings

 DIP8: Watchdog function setting. The watchdog function is enabled in the default setting. When the connection with IMP-2 is disconnected, it will force all the outputs to be the default one (zero output); if this function is turned off, when the connection with the IMP-2 is disconnected, the output states will remain in the state before the connection is disconnected. The SW5 (DIP8) can be used to configure the watchdog function. For details of this setting, please refer to Fig. 2-13.

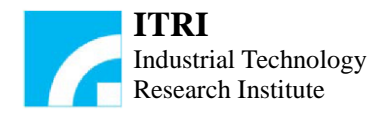

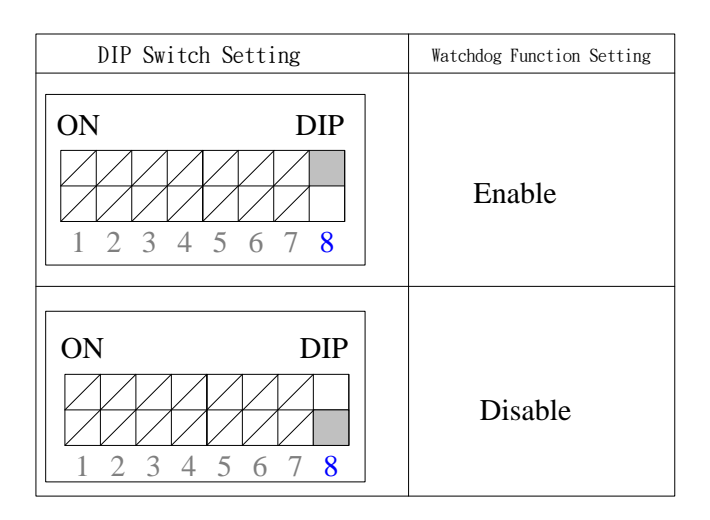

Fig. 2-13 Watchdog function setting

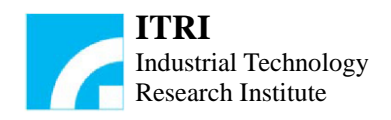

# Chapter 3 System Wiring and Mechanical Dimensions

# 3.1 Output Wiring

Sink or Source output type is provided to connect the output connections to solenoid valves or Relay application.

# **3.1.1 Source Output Type**

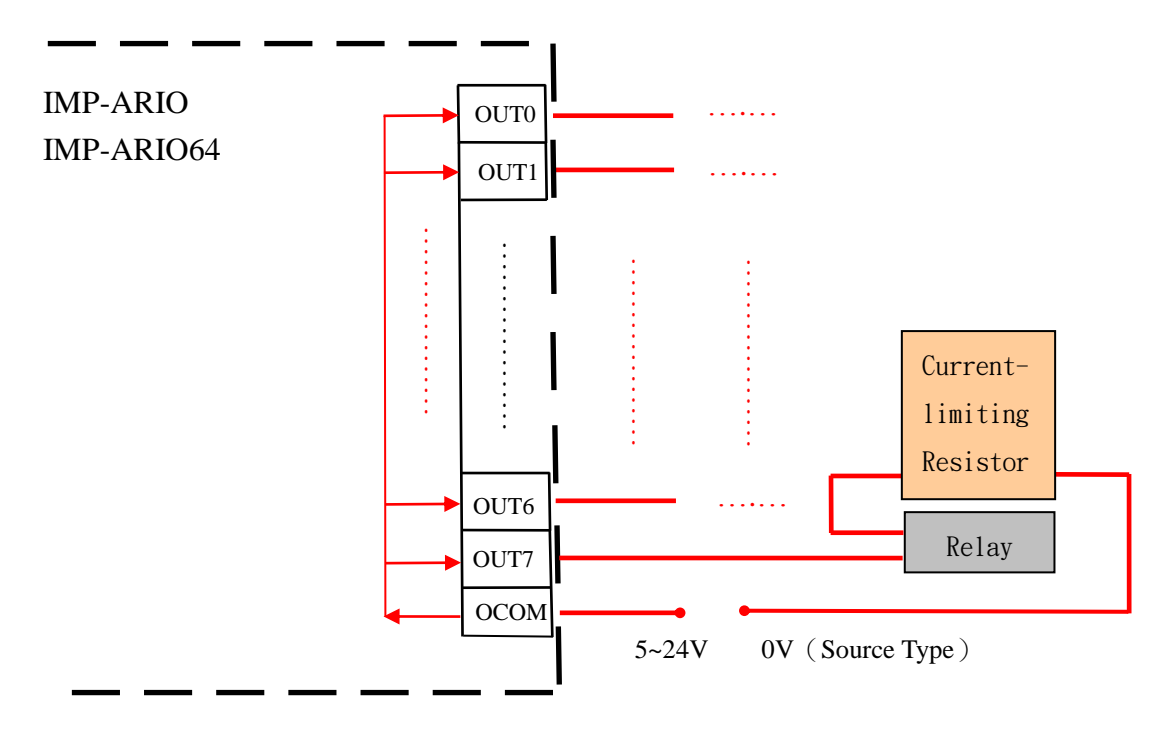

Fig. 3-1 Source output type wiring diagram

The source output type wiring diagram is shown in Fig. 3-1. When OCOM is connected with a voltage input at  $5\sim24V$ , it operates in source-output type.When one terminal of the load Relay solenoid connects to output connection (ex. OUT7), the other terminal connects the current limiting resistor to 0V. When the output is at 1, the Relay is ON and current flows from the output connection.

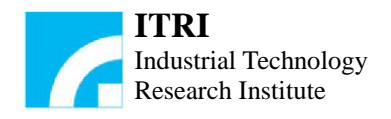

# 3.1.2 Sink Type Output

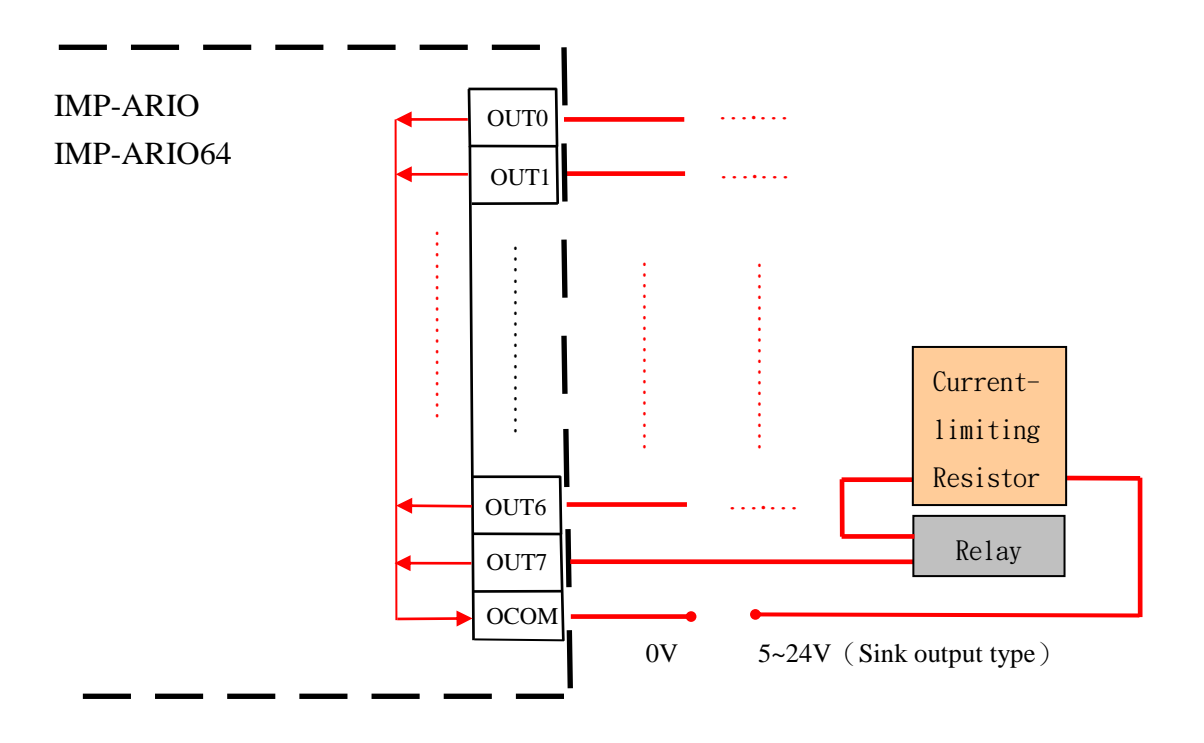

Fig. 3-2 Sink output type wiring diagram

The sink type wiring diagram is shown in Fig. 3-2. When OCOM is connected with a voltage input at 0V, it operates in sink-output type. When one terminal of the load Relay solenoid connects to output connection (ex. OUT7), the other terminal connects the current limiting resistor to  $5\sim24V$ . When the output is at 1, the Relay is ON and current flows into the output connection.

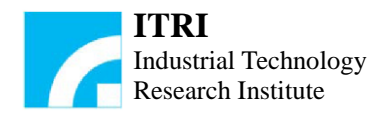

# 3.2 Input Wiring

Sink or Source input type is provided to connect the input connections.

# 3.2.1 Source Input Type

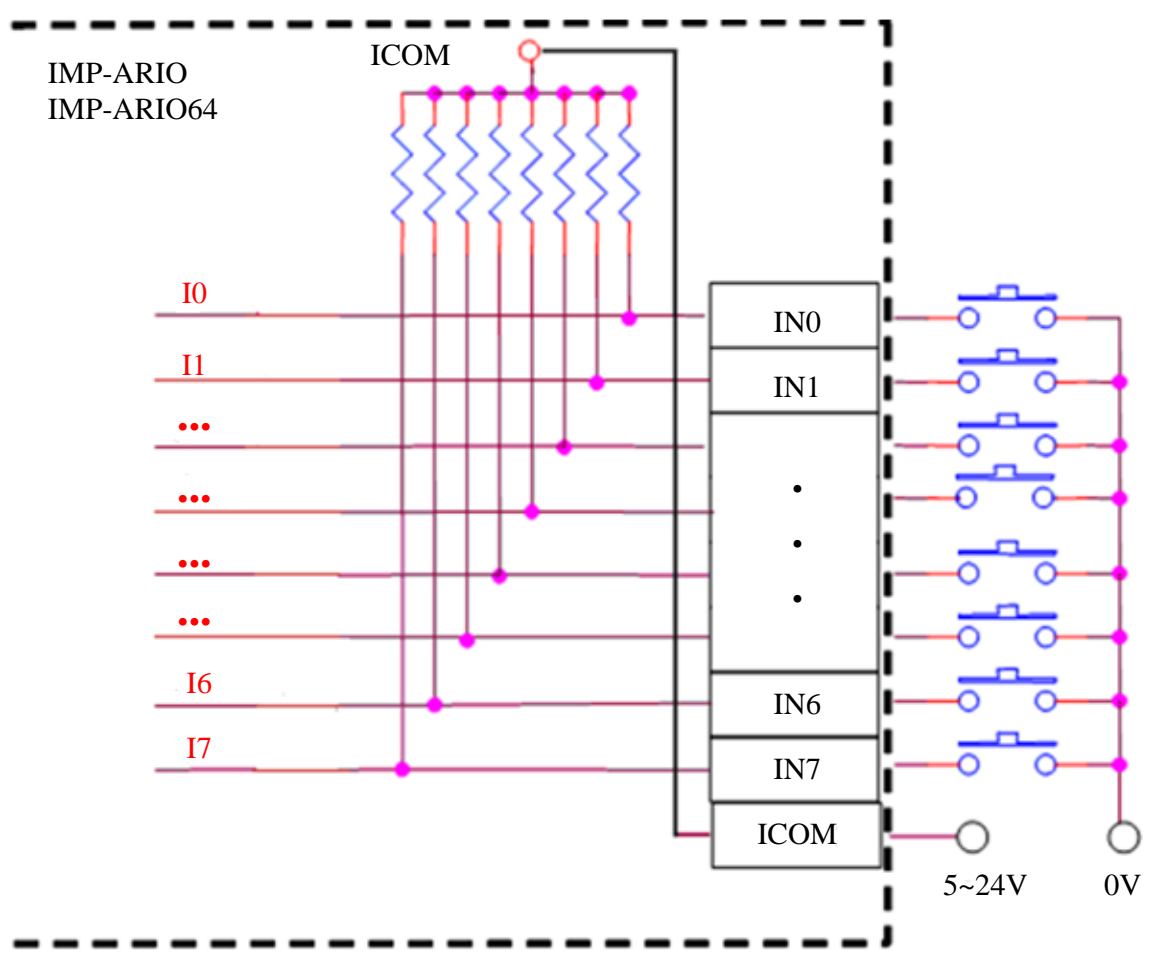

Fig. 3-3 Source-input type contact wiring

The wiring diagram of the source input type is shown in Fig. 3-3. When ICOM is connected to  $5\sim24V$ , it operates in source-input type and the current flows from the input connections. When one terminal of the input device (for example: Switch Button) is connected to input (for example: I0) and the other terminal is connected to 0V. When the switch is turned on (for example: pressing the Switch Button), the state of the ARIO input becomes 0; otherwise the state reads 1.

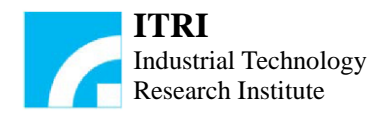

# 3.2.2 Sink Input Type

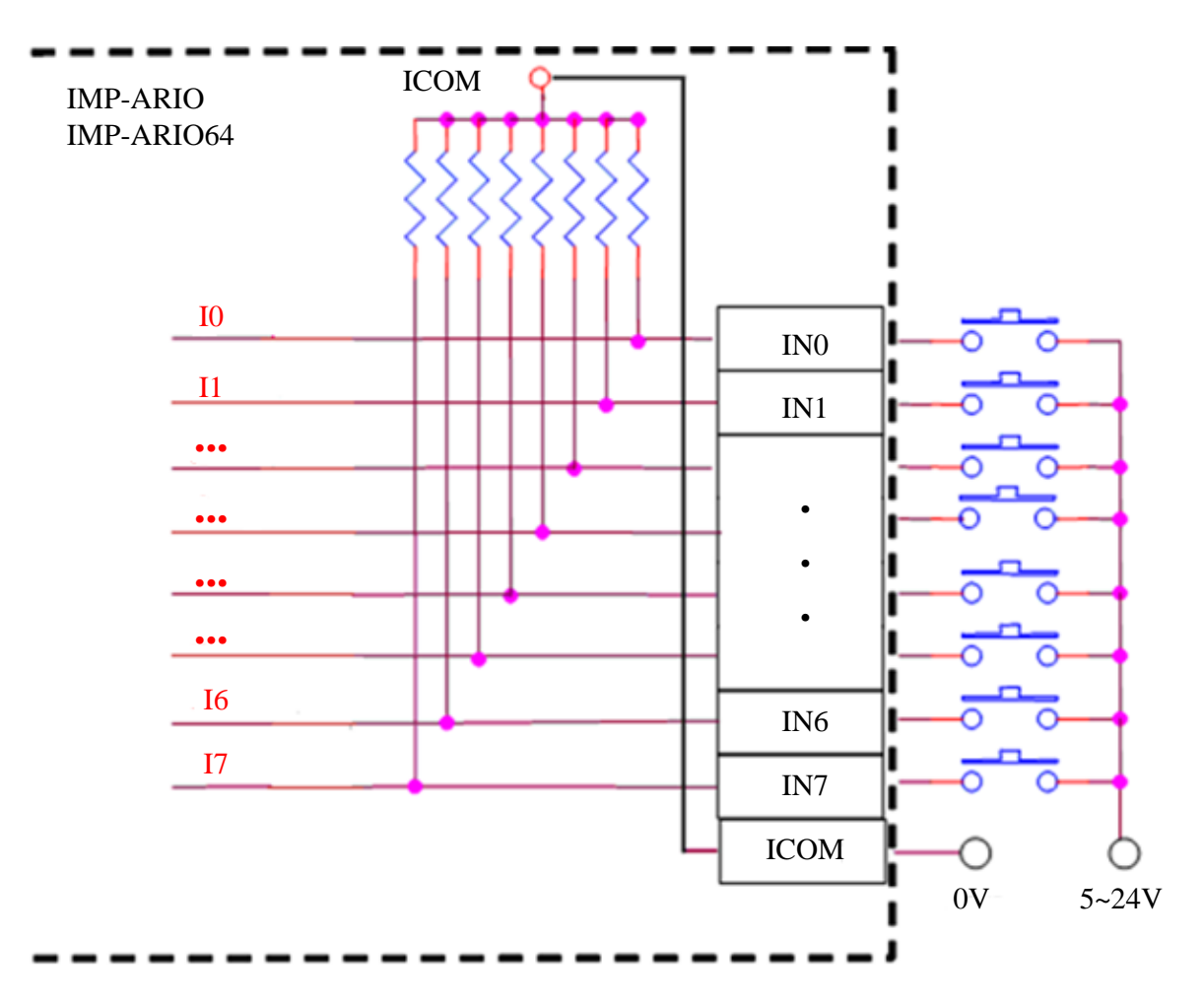

Fig. 3-4 Sink-input type contact wiring

The wiring diagram of the sink input type is shown in Fig. 3-4. When ICOM is connected to 0V, it operates in sink-input type and the current flows into the input connections. When one terminal of the input device (for example: Switch Button) is connected to input (for example: I0) and the other terminal is connected to  $5\sim24V$ . When the switch is turned on (for example: pressing the Switch Button), the state of the ARIO input becomes 0; otherwise the state reads 1.

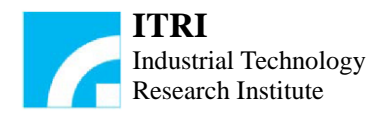

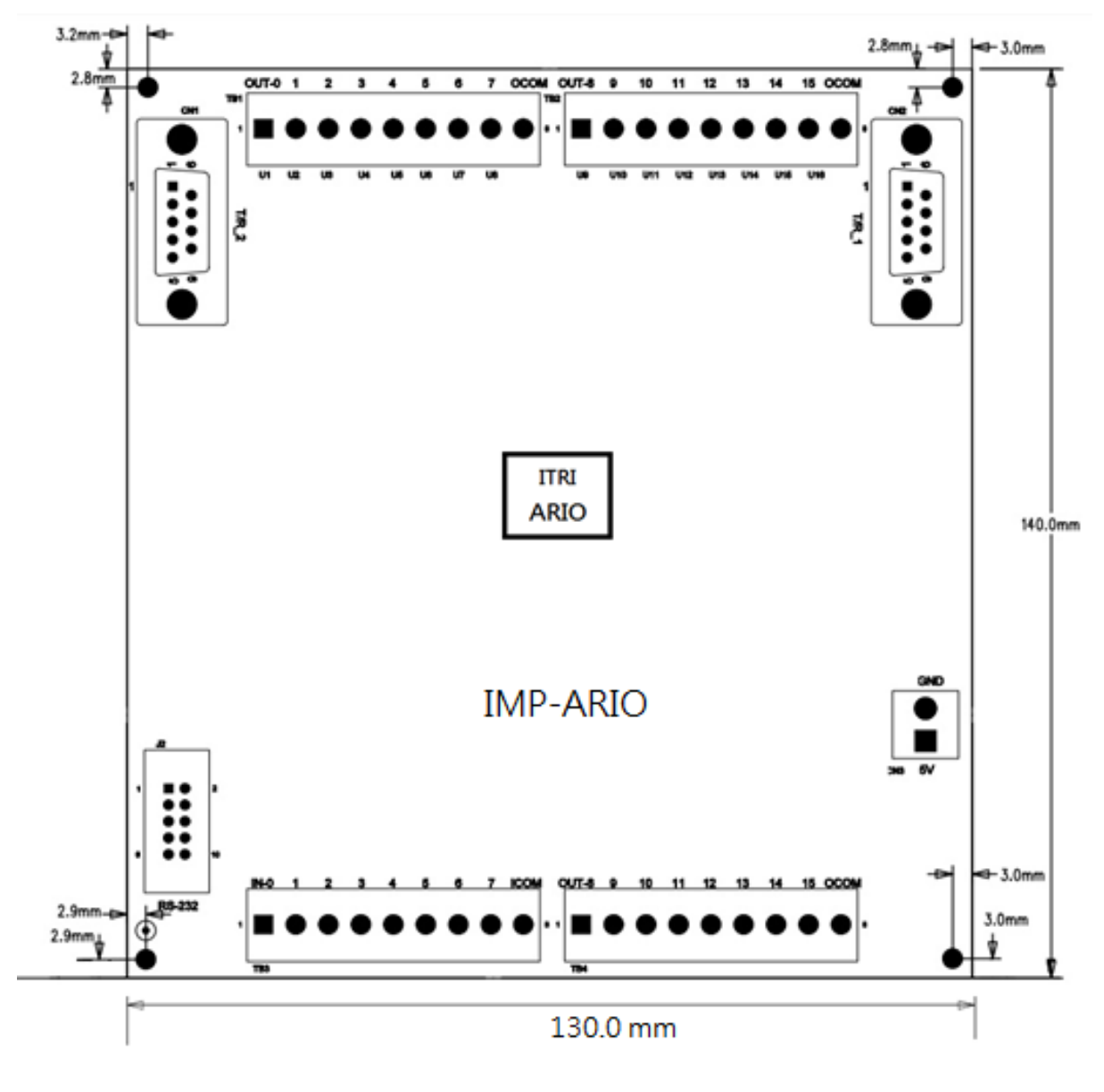

# 3.3 Mechanical Dimensions

Note: Screw size is 3.0 mm.

Fig. 3-5 Mechanical dimensions of IMP-ARIO

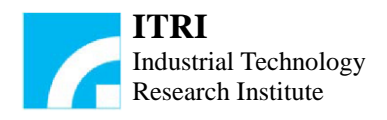

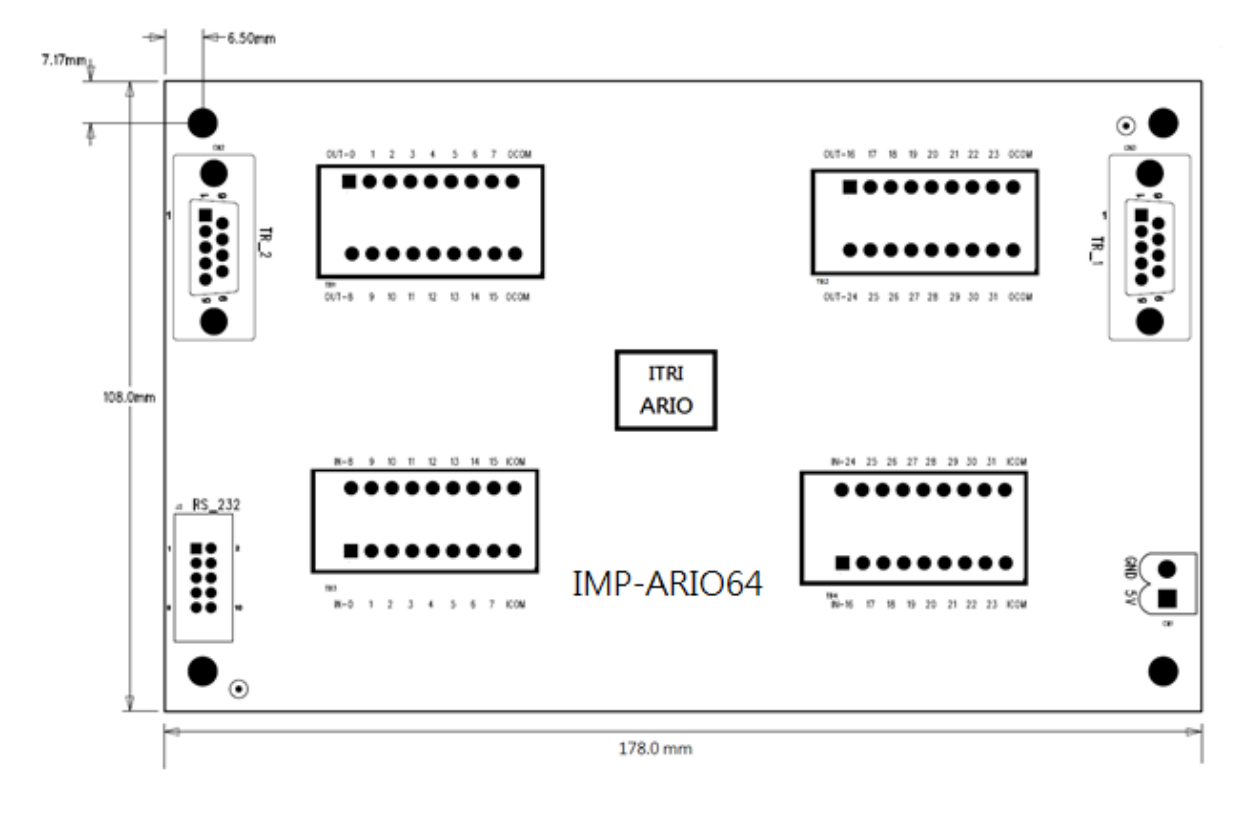

Note: Screw size is 3.0 mm.

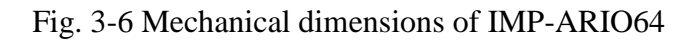

#### **Revision History**

| Date    | Rev.   | Revised contents                                   |
|---------|--------|----------------------------------------------------|
| 2014.03 | V1.0.0 | IMP-ARIO/IMP-ARIO64 hardware user manual was added |